# ศูนย์บริการวีซ่าและใบอนุญาตทำงาน

ฉบับที่ 21 ประจำเดือนมิถุนายน 2558

## ข่าวประชาสัมพันธ์

หน้าฝนมาแล้ว...หน้าฝนมาแล้ว ดูแลสุขภาพด้วยนะคะ สำหรับฉบับนี้จะขอประชาสัมพันธ์เกี่ยวกับวิธีการยื่นเรื่องต่าง ๆ ในระบบ e-Expert System ซึ่งบางท่านอาจจะยังไม่ทราบว่าทางกลุ่มผู้ชำนาญการต่างประเทศมีบริการด้านนี้ ทางเราขอนำเสนอ LINK ที่สามารถเข้าไปศึกษาวิธีการยื่นเรื่องต่าง ๆ ผ่านระบบ e-Expert System ดังนี้ http://osos.boi.go.th เลือกเป็นเมนูภาษาไทย > วิธีการ > กลุ่มผู้ชำนาญการต่างประเทศ > จะพบกับวิธีการยื่นเรื่องต่าง ๆ หรือ สามารถเข้าไปที่ www.boi.go.th เลือกเมนูภาษาไทย > สิทธิประโยชน์ด้านการลงทุน > ขั้นตอน > การขออนุญาตนำช่างฯ ผู้ชำนาญการต่างชาติเข้ามาในราชอาณาจักร > ระบบงานช่างฝีมือ e-Expert System

โดย...พรรณี

# เกร็ดเล็ก เกร็ดน้อย

ฉบับนี้จะขอแนะนำเกี่ยวกับหนังสือเดินทาง ของช่างฯ และครอบครัว เนื่องจากบางคนหนังสือ เดินทางหมดอายุหรืออาจจะเล่มเต็ม จึงต้องดำเนินการ ขอหนังสือเดินทางเล่มใหม่

เมื่อช่างฯ และครอบครัวได้รับหนังสือเดินทาง เล่มใหม่แล้ว ขอให้ติดต่อกับทางสำนักงานตรวจคนเข้า เมืองเพื่อทำการย้ายตราประทับวีซ่าที่ได้รับภายใต้สิทธิ นั้นๆ อยู่มาประทับลงในหนังสือเดินทางเล่มใหม่ให้ค่ะ

โดย...อนวัช

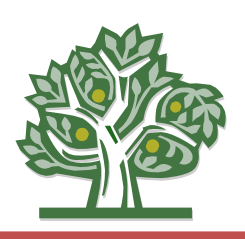

## คำถามชวนมึน....???

เมื่อบริษัทต้องการขออนุมัติตำแหน่งใหม่โดยที่ มีขอบเขตงานเหมือนกับตำแหน่งที่ได้รับอนุมัติไปแล้ว นั้น ทราบหรือไม่ว่าต้องใช้รูปแบบชื่อตำแหน่งอย่างไร

ตอบ!!! ขอยกตัวอย่างให้เห็นภาพกันนะคะ ดำแหน่งที่ได้รับอนุมัติไปแล้ว คือ MECHANICAL TECHNICIAN ซึ่งมีขอบเขตงานตรวจสอบซ่อมบำรุง เครื่องมือเครื่องจักรต่าง ๆ และ ณ วันนี้ทางบริษัทแม่มี นโยบายส่งช่างฝีมือในตำแหน่งนี้เพิ่มเติม ทางบริษัท จะต้องขอตำแหน่งเพื่อรองรับช่างฯ คนใหม่ โดยใช้ชื่อ ดำแหน่งที่มีลักษณะ MECHANICAL TECHNICIAN 2 เพราะขณะนี้ทางระบบไม่อนุญาตให้ขออัตราเพิ่มเติม ได้ค่ะ

โดย...ส่องแสง

# การยื่นเรื่องขออนุญาตให้คนต่างด้าวมาปฏิบัติงานชั่วคราว (6 เดือน) ข้อ 6.2

- กรอกชื่อ-นามสกุล ให้ตรงตามหน้าหนังสือเดินทางทุกประการ ซึ่งบางประเทศจะแยกชื่อจริงกับนามสกุล อย่างชัดเจน ยกเว้นชื่อ-นามสกุลที่มีสัญลักษณ์ขอให้สังเกตข้อความด้านล่างของรูปในหน้าหนังสือเดินทาง และอีกกรณีคือชื่อ-นามสกุลที่มีเครื่องหมาย, หรือใส่ตรงตามหนังสือเดินทาง
- 2. กรอกเลขที่พาสปอร์ตและเลือกสัญชาติให้ตรงกับหน้าหนังสือเดินทาง
- เลือก "วันที่ด่านตรวจคนเข้าเมืองให้อยู่ถึง" ในระบบให้ตรงกับตราประทับขาเข้าที่ได้รับจาก ตม.

 สำเนาหนังสือเดินทาง ประกอบด้วย หน้าหนังสือเดินทางหน้าแรก และ Non-B ที่ออกโดยสถานทูตล่าสุด, หน้าประทับตราขาเข้าล่าสุด และบัตรขาออกให้อยู่ในไฟล์เดียวกัน

 หากบริษัทมีช่างฯ ชั่วคราว 6 เดือนในบัตรเดียวกันเกิน 20 คน ขอให้จัดทำแผนการดำเนินการของ โครงการนั้น ๆ จะแล้วเสร็จเมื่อใดและต้องใช้ช่างฯ ชั่วคราว 6 เดือนอีกกี่คน โดยแนบในไฟล์เดียวกับหนังสือ รับรองการทำงานของช่างฯ

- 6. ในช่องเหตุผลประกอบการพิจารณา ควรมีข้อมูลดังต่อไปนี้
  - สถานะของกิจการเป็นอย่างไรเช่น มีการขึ้นรูปแม่พิมพ์ใหม่ เป็นตัน
  - ความจำเป็นในการขอบรรจุช่างฯ ชั่วคราว 6 เดือนเพราะเหตุใด

โดย...หทัยรัตน์

## ุทราบกันหรือไม่....ว่า

 ในข้อมูลของผู้ติดต่อ หากเจ้าหน้าที่ผู้ถือ "ชื่อผู้ใช้งานและรหัสผ่าน" ของระบบ e-Expert System ต้องการ เพิ่มเติมผู้ติดต่อสามารถดำเนินการได้โดย

LOG IN เข้าระบบ e-Expert System >>> เลือกข้อมูลผู้ใช้งาน >>> เพิ่มข้อมูลผู้ติดต่อ

\*\*\*หากเจ้าหน้าที่ที่รับผิดชอบดังกล่าว ได้มีการลาออกหรือเปลี่ยนมือ ทางบริษัทสามารลบข้อมูลผู้ติดต่อบุคคล นั้นออกจากข้อมูลผู้ติดต่อได้\*\*\*

 ตามเงื่อนไขทั่วไปในบัตรส่งเสริมจะต้องยืนยันการดำเนินการตามโครงการต่อสำนักงานฯ เมื่อครบ กำหนด 6 เดือน ครบ 1 ปี และครบ 2 ปี นับแต่วันที่ออกบัตรส่งเสริม โดยสามารถเข้าไปโหลดฟอร์มได้ที่

<u>www.boi.go.th >>> เปลี่ยนเป็นภาษาไทย >>> สิทธิประโยชน์ด้านการลงทุน >>> แบบฟอร์ม</u>

#### >>> ระบบงานตรวจสอบ >>> การรายงานความคืบหน้าของโครงการ (F PM CO 07) โดยแนบให้อยู่ในไฟล์เดียวกับผังสายงานองค์กร

 การแจ้งการเข้ามาทำงานอันจำเป็นและเร่งด่วน กรณีคนต่างด้าวที่พำนักอยู่นอกราชอาณาจักรมีความ จำเป็นต้องเดินทางเข้ามา เพื่อทำงานอันจำเป็นและเร่งด่วน โดยมีระยะเวลาสั้น ๆ ไม่เกิน 15 วัน ให้ยื่นแจ้งตาม แบบคำขอ "<u>ตท.10</u>" ทั้งนี้ "งานที่เข้ามาทำนั้นต้องมีลักษณะเป็นงานอันจำเป็นและเร่งด่วนถึงขนาด ซึ่งถ้าไม่รีบ ทำงานดังกล่าวแล้วน่าจะเกิดความเสียหายขึ้น โดยไม่มีกำหนดการล่วงหน้า และมีระยะเวลาในการทำงานแล้ว เสร็จได้ภายใน 15 วัน" หมายเหตุ ไม่มีการต่ออายุให้อีก โดยสามารถเข้าไปได้ที่

http://www.mol.go.th/employee/form

โดย...ผ่องฉวี

## ทบทวนกันอีกครั้งนะจ๊ะ

ในฉบับนี้จะมาทบทวนวิธีการยื่นเรื่องกันอีกครั้งนะคะ การยื่นเรื่องแจ้งพ้นล่วงหน้า 15 วัน สามารถทำได้ง่าย แต่ต้องใช้ความระมัดระวังอย่างยิ่ง ดังนี้

| Sun  | Mon | Tue  | Wed | Thu | Fri  | Sat  |
|------|-----|------|-----|-----|------|------|
|      |     |      |     |     |      | 1 ★  |
| 2    | 3   | 4    | 5   | 6   | 7    | 8    |
| 9    | 10  | 11 🙂 | 12  | 13  | 14   | 15 🛇 |
| 16   | 17  | 18   | 19  | 20  | 21 🤇 | 22   |
| 23   | 24  | 25   | 26  | 27  | 28   | 29   |
| 30 🔶 |     |      |     |     |      |      |

<u>ด้วอย่างการแจ้งพ้ห</u>เมื่อทางบริษัททราบว่าช่างฝีมือต้องเดินทางกลับประเทศหรือปฏิบัติภารกิจเรียบร้อยแล้ว จะต้องทำการแจ้งพันช่างฯ ออกจากระบบ e-Expert System ซึ่งฉบับนี้จะแนะนำวิธีการแจ้งพันอย่างละเอียด ดังนี้

1. วันที่เข้าระบบเพื่อยื่นคำร้องคือวันที่ 1 (ดาวสีฟ้า) 🔀

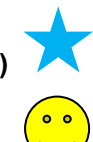

- 2. ช่างฯ ต้องเดินทางกลับวันที่ 11 (กลมสีเหลือง)
- บริษัทสามารถเลือกปฏิทิน "วันที่พ้น" ในระบบได้ล่วงหน้า 15 วัน โดยนับวันที่เข้ายื่นเรื่องในระบบเป็นวันที่
  1 ซึ่งในตัวอย่างนี้จะวันที่เลือกแจ้งพ้นล่วงหน้าจะเป็นวันที่ 15 (กลมสีแดง)
- 4. หากช่างฯ มีระยะเวลาวีซ่าเดิมที่ได้รับถึงวันที่ 30 (ข้าวหลามตัดสีดำ)
  ทางระบบจะบวกวันที่สามารถอยู่ในประเทศไทยเพิ่มให้อีกซึ่งสามารถอยู่ในประเทศไทยถึงวันที่ 21
  (พระจันทร์สีชมพู)

Presented By :

กองบรรณาธิการ : น.ส. กรองกนก มานะกิจจงกล

**คณะทำงาน :** นาย กฤษณ์ กุลวิจิตรรังสี น.ส. นริศรา ฉายขุนทด น.ส. พรชนก ธีระเทพ น.ส. ดวงพร ชฎาธารธรรม